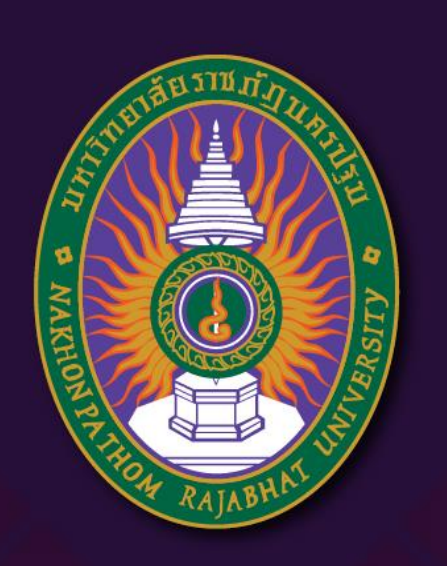

**มหาวิทยาลัยราชภัฏนครปฐม** Nakhon Pathom Rajabhat University

## การสร้างตัวละคร (ต่อ)

By อาจารย์สุชารัตน์ จันทาพูนธยาน์

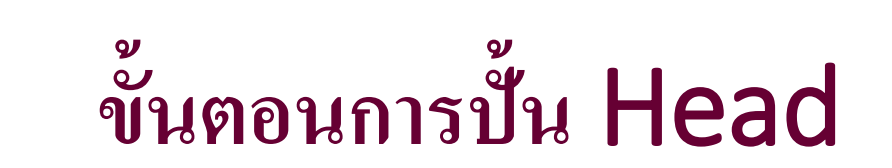

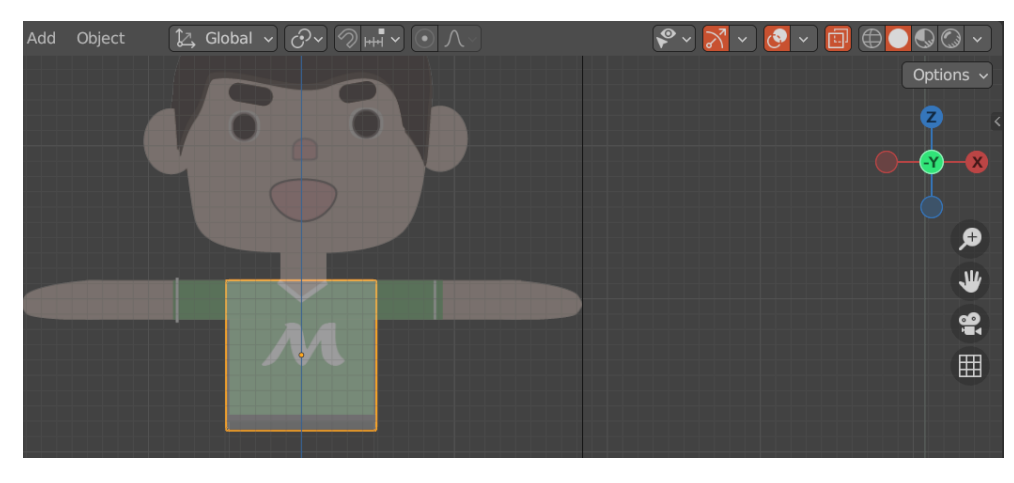

• 2.ใช้ Modify → Subdivision และ คลิก Appy

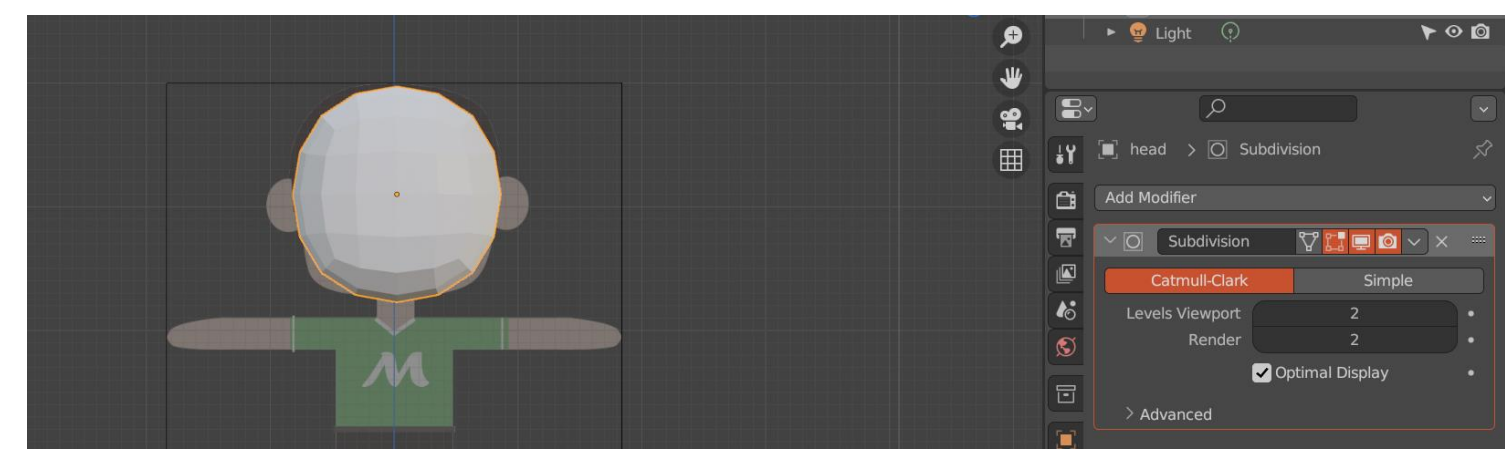

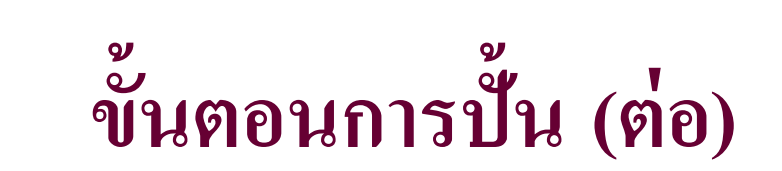

• 3.เข้าสู่ EditMode เพื่อทำการปรับแต่งแก้ไขวัตถุ โดยเลือกเป็น Vetex และลบจุด Vertieces

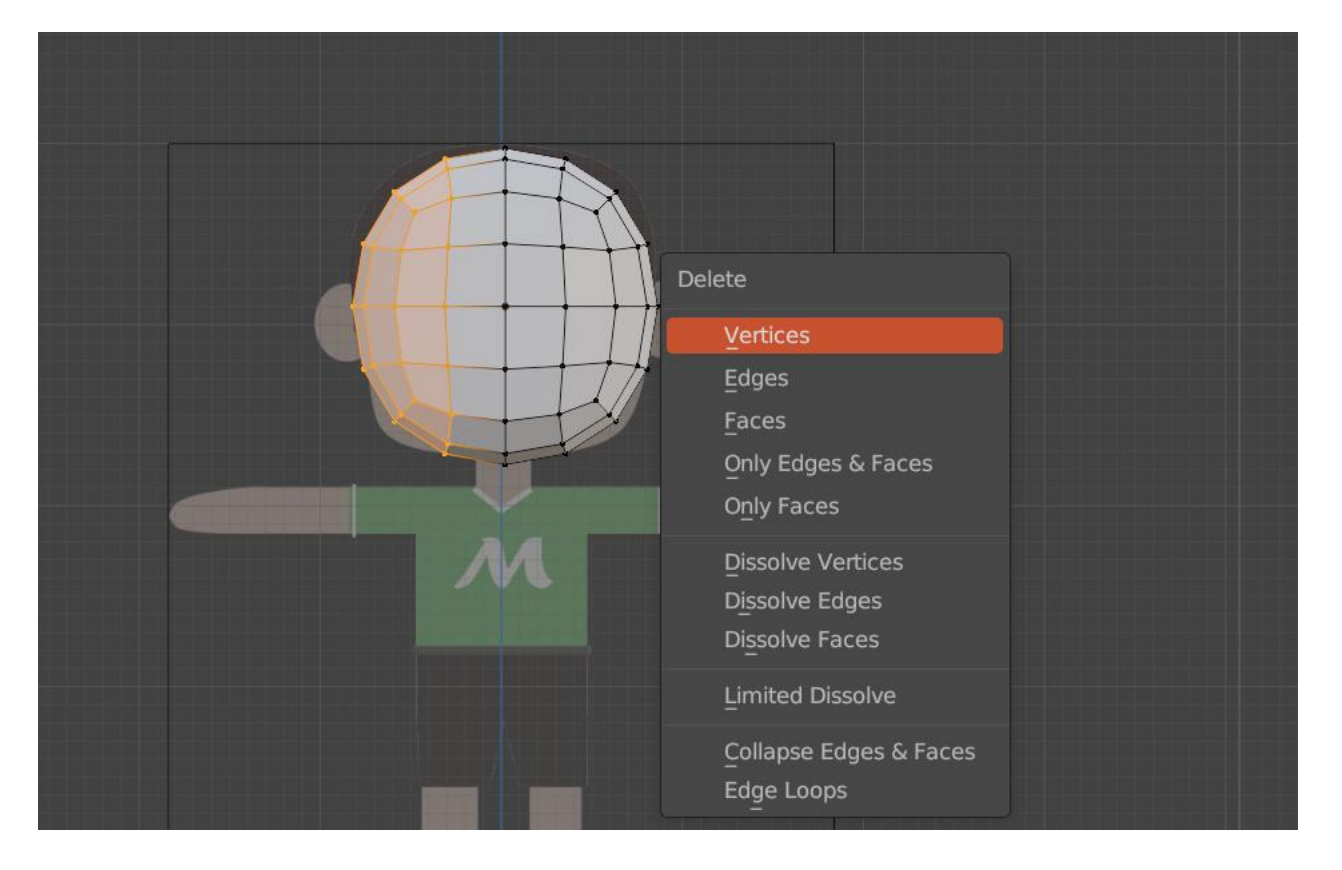

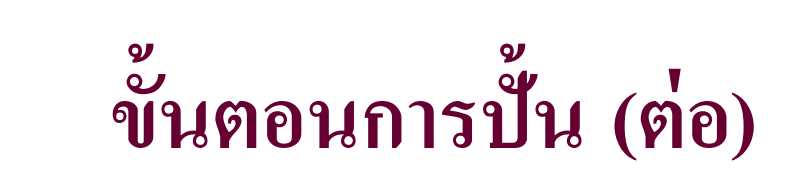

• 4.ใช้ Modify- → Mirror และทำการปรับแต่งตามแบบ

|  | <b>9</b> |    |                       |                 |   |   |
|--|----------|----|-----------------------|-----------------|---|---|
|  |          | ŧ۲ | [■] head > ∑i3 Mirror |                 |   | Ś |
|  |          | Ċi | Add Modifier          |                 |   | ~ |
|  |          | T  | ∼ ε¦3 Mirror          | V 🖬 📮 🕯         |   |   |
|  |          |    | Axis                  | X Y             | Z |   |
|  |          | 6  | Bisect                | X Y             | Z |   |
|  |          | S  | Flip                  | X Y             | Z |   |
|  |          | ī  | Mirror Object         | 💻<br>✔ Clipping | * |   |
|  |          |    | Merge                 | ✓ 0.001 i       | m |   |
|  |          | r  | Bisect Distance       | 0.001 m         |   |   |
|  |          | 12 | > Data                |                 |   |   |

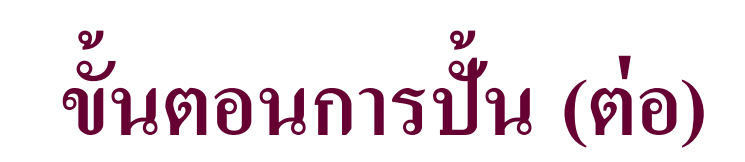

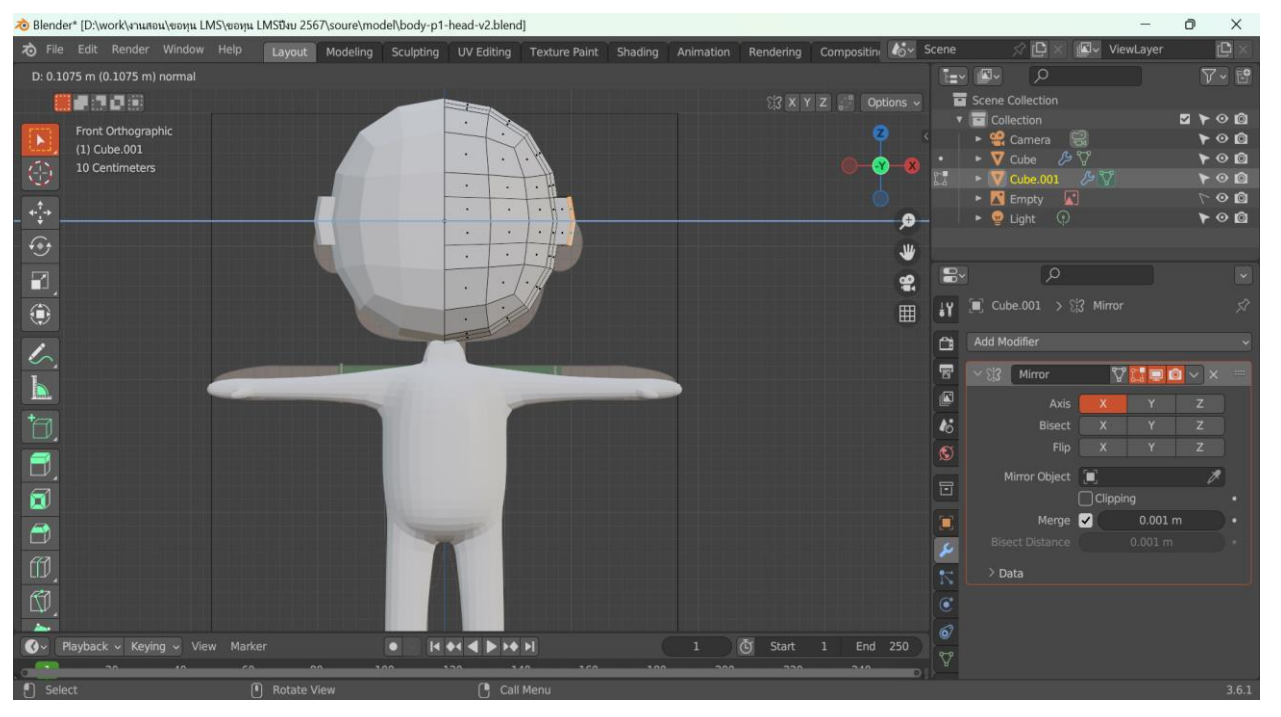

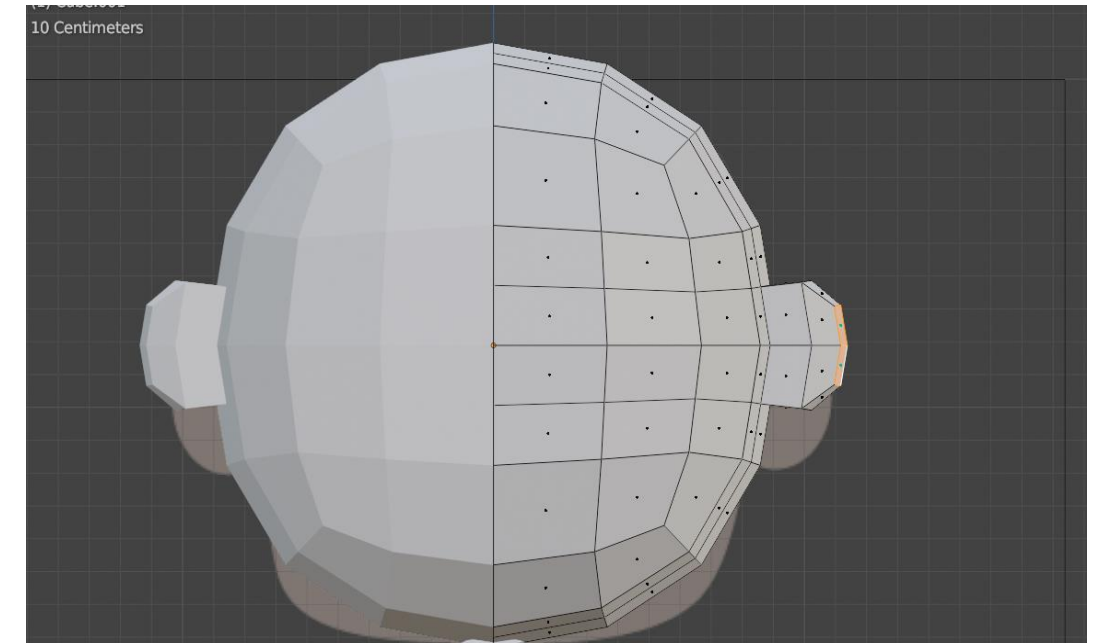

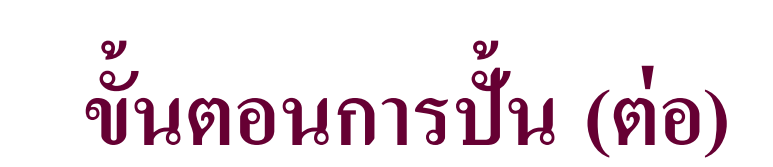

• ใช้คำสั่ง Extrude และใช้เครื่องมือ Transform ในการปรับแต่งวัตถุ

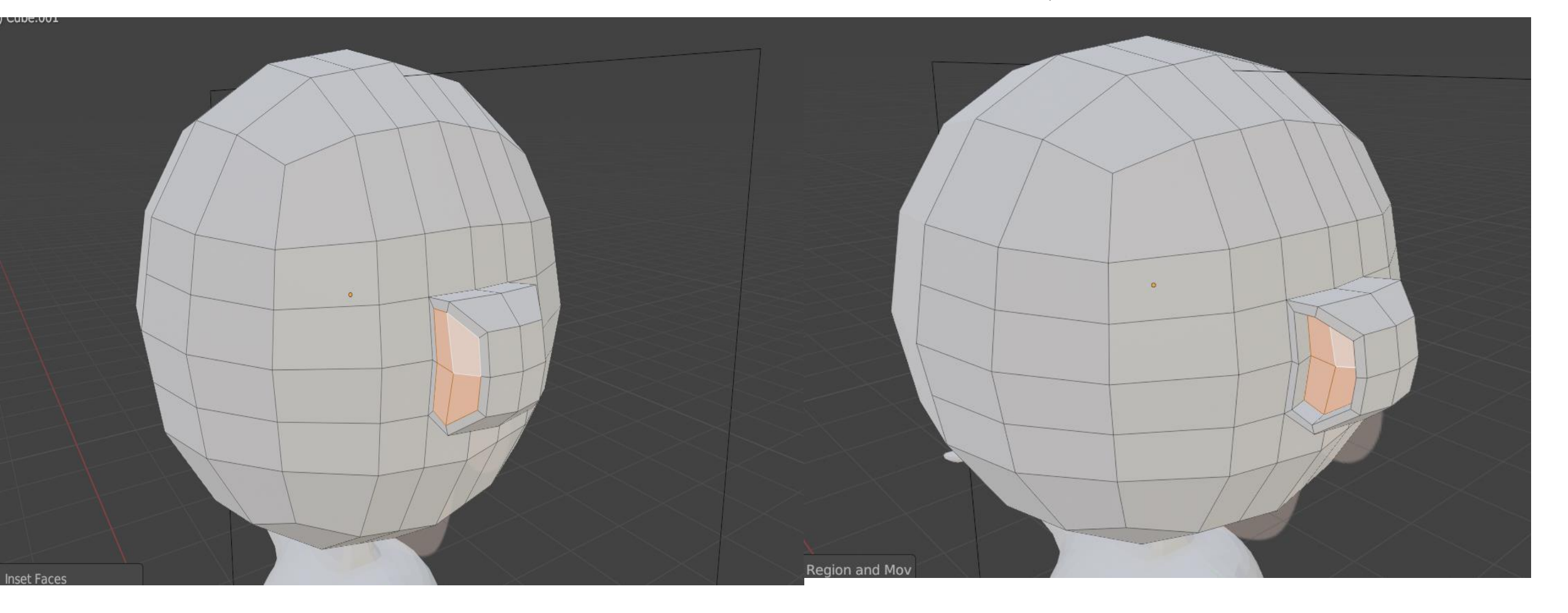

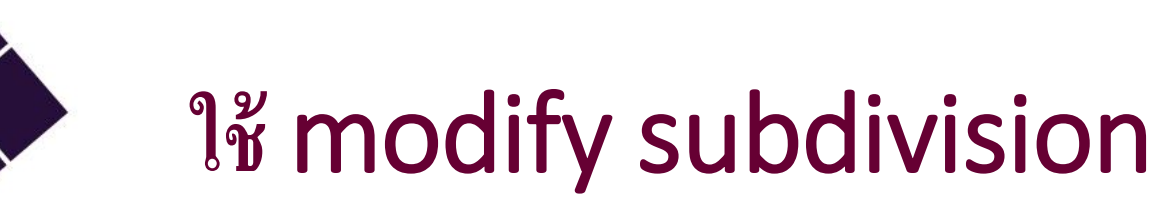

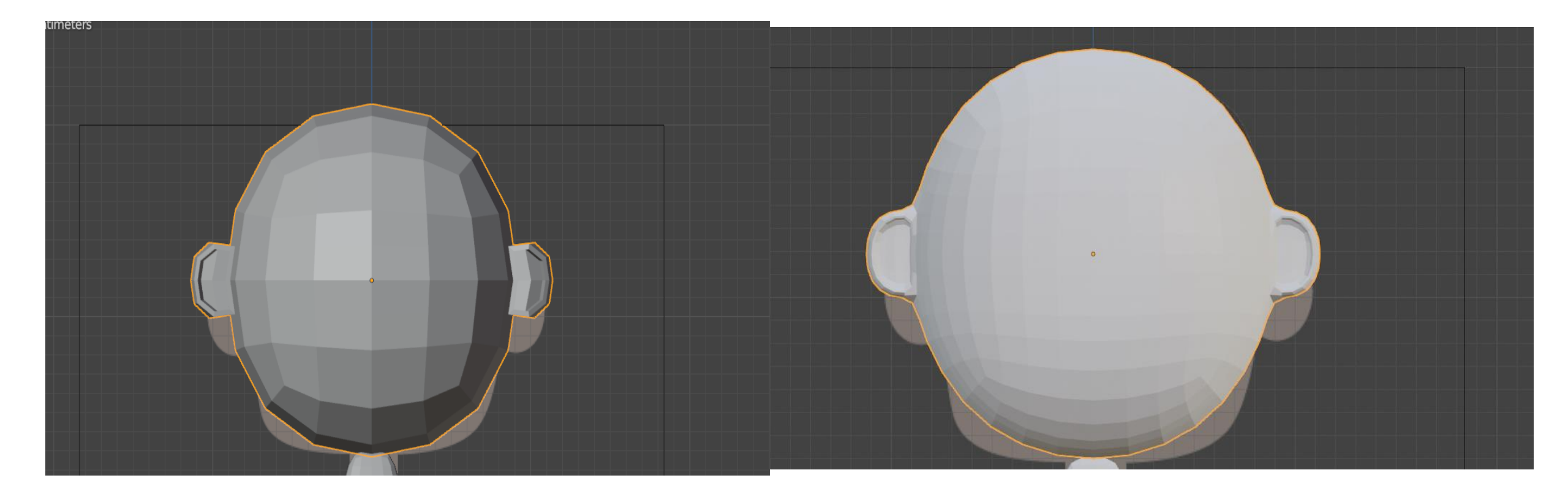

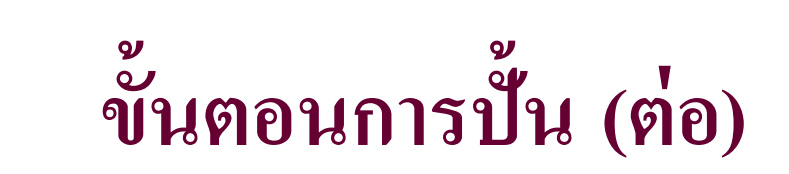

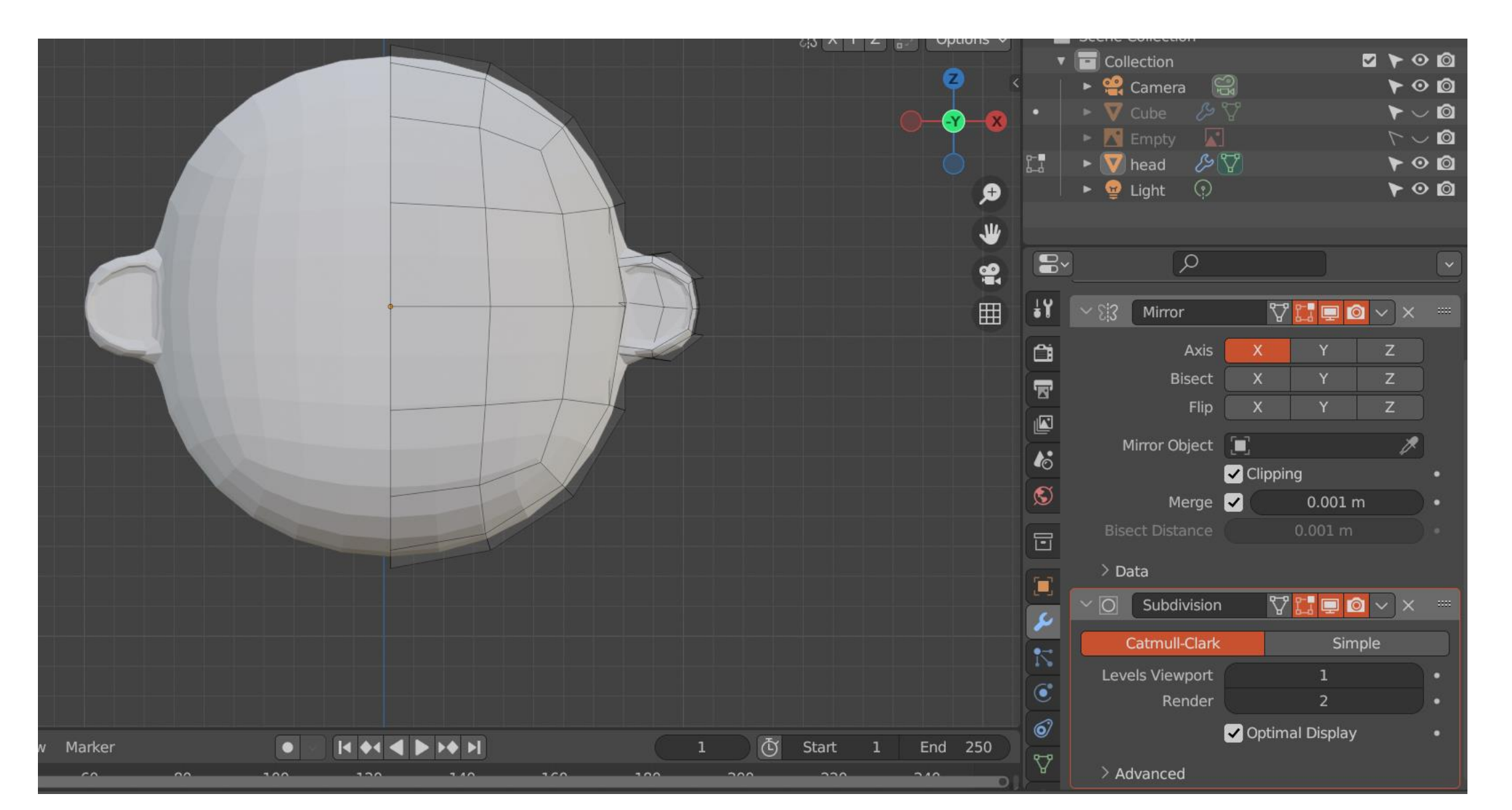

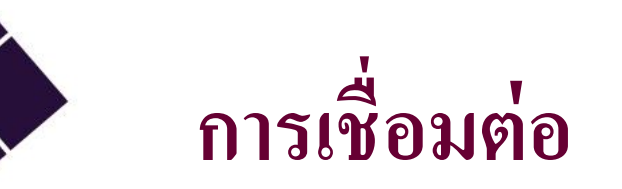

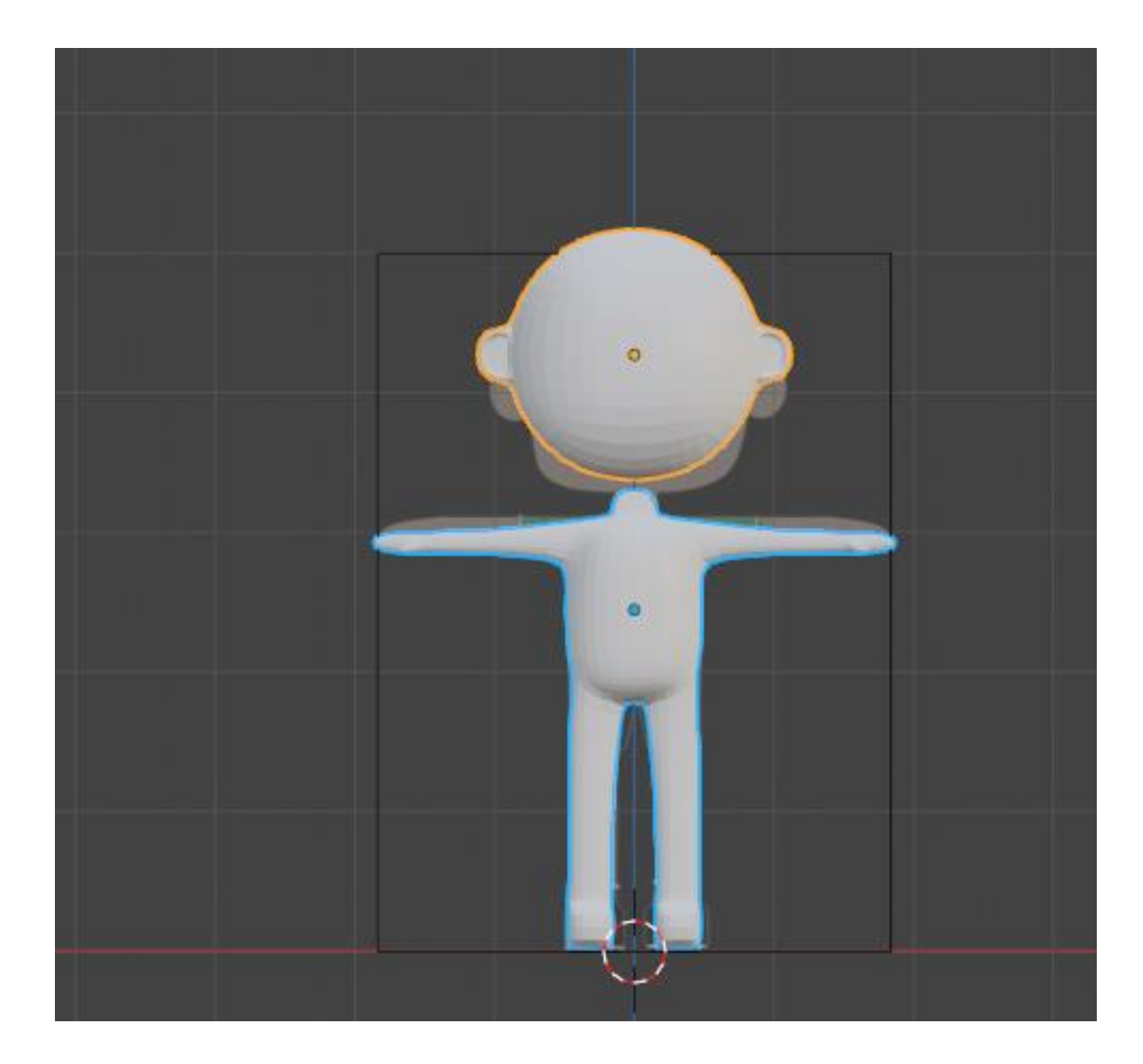

## เลือกวัตถุทั้งสองชิ้น และใช้คำสั่ง Ctrl+J เพื่อทำ การเชื่อมวัตถุสองชิ้น

## การเชื่อมต่อ head และ body

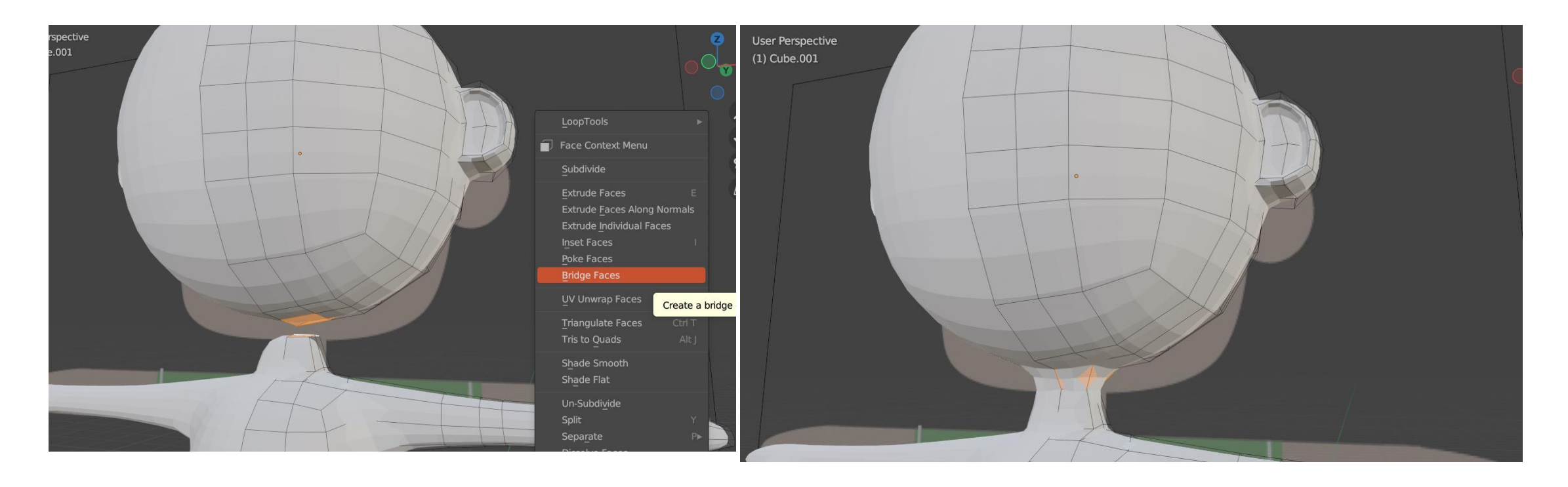

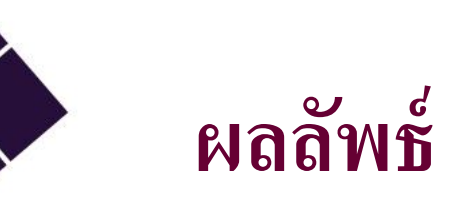

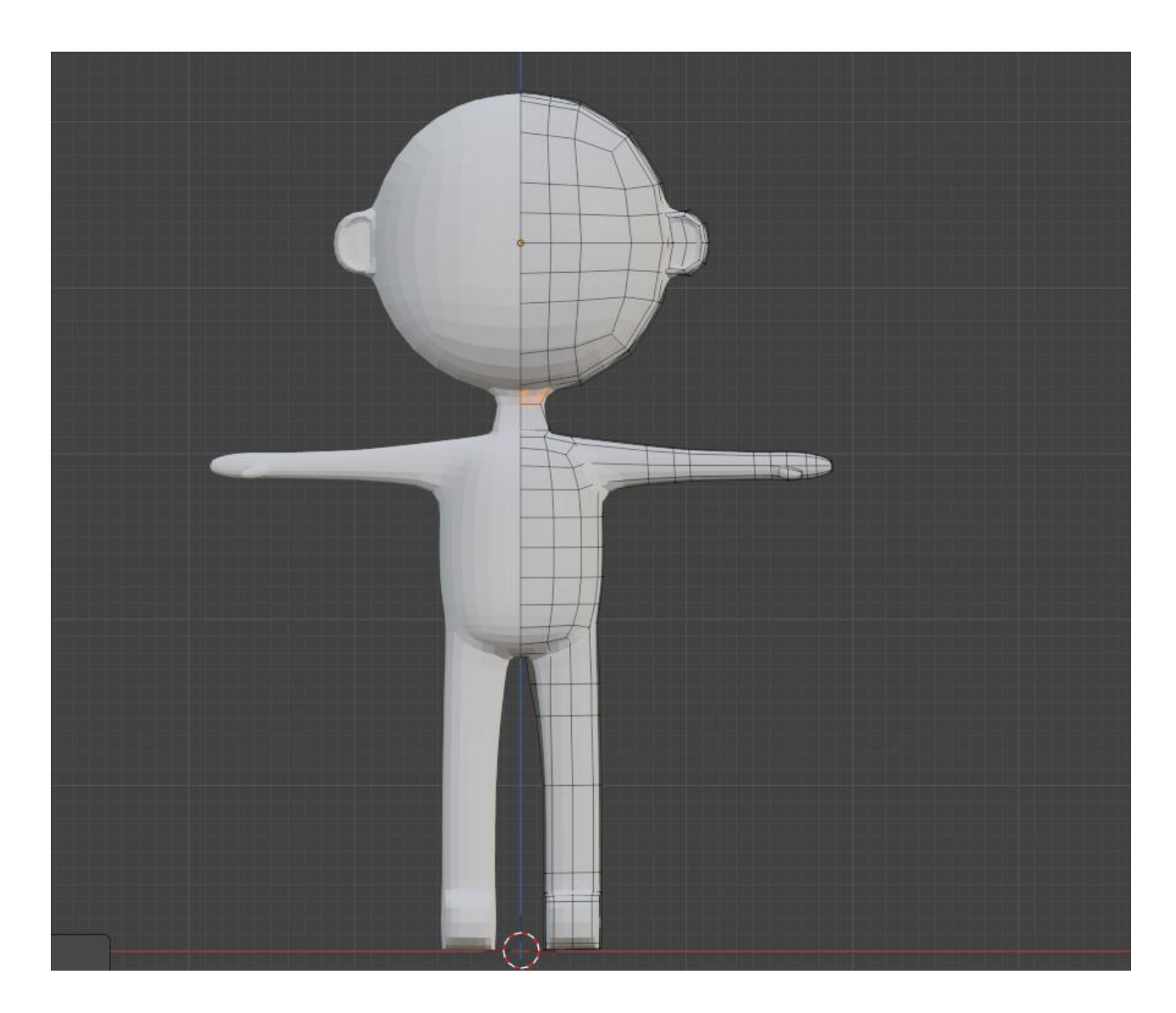